# 攻防世界新手练习区Writeup

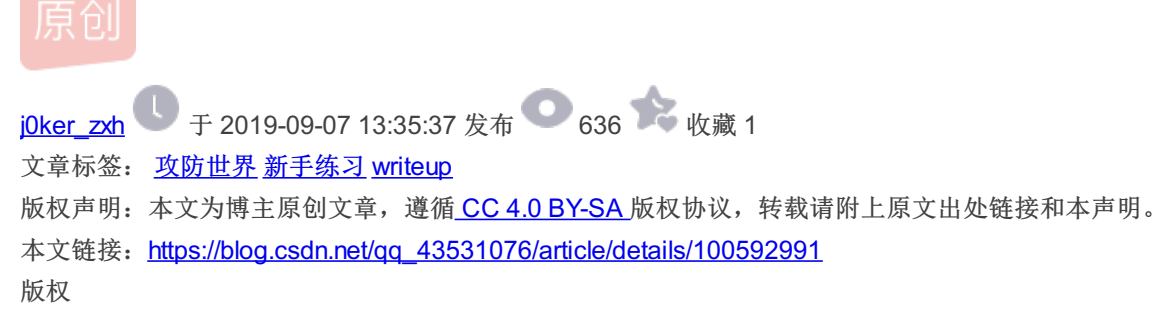

### Misc

#### this\_is\_flag

| this_is_flag                                                                     |         |     |
|----------------------------------------------------------------------------------|---------|-----|
| 难度系数: ◆★1.0                                                                      |         |     |
| 题目来源:暂无                                                                          |         |     |
| 题目描述:Most flags are in the form flag{xxx}, for example:flag{th1s_!s_a_d4m0_4la9} |         |     |
| 题目场景:暂无                                                                          |         |     |
| 题目附件: 暂无 https://blog.csdn.net/qq_43531076                                       |         |     |
|                                                                                  | emmm这是- | 一道送 |

分题,亏我这个小辣鸡还考虑了一下 题目描述就是flag flag{th1s\_!s\_a\_d4m0\_4la9}

## Crypto

#### base64

| base64                                                                                                    | 查看Writeup              | 题目建议             |
|----------------------------------------------------------------------------------------------------|------------------------|------------------|
|                                                                                                    |                        |                  |
| 难度系数: ◆★1.0                                                                                                    |                        |                  |
| 题目来源: poxlove3                                                                                                    |                        |                  |
| 题目描述:元宵节灯谜是一种古老的传统民间观灯猜谜的习俗。因为谜语能启迪智慧又饶有兴趣,灯谜增添节日气氛,是一项很有趣的活不,今年元宵节,心里有个黑客梦的你,约上你青梅竹马的好伙伴小鱼,来到了cyberpeace的攻防世界猜谜大会,也想着一展身手。你们一闹闹的地方,你俩抬头一看,上面的大红灯笼上写着一些奇奇怪怪的字符串,小鱼正纳闷呢,你神秘一笑,我知道这是什么了。 | 动。 你也很喜欢这<br>一起来到了小孩子叭 | 个游戏, 这<br>,叽喳喳吵吵 |
| 题目场景: 暂无                                                                                                    |                        |                  |
| 题目附件: 附件1                                                                                                    | https://blog.csdn.ne   | t/qq_43531076    |

本题考查对base64编码以及基本解码的掌握,看到题目base64以及下载下来的附件,打开看看

☐ crypto1 base64 - 记事本 文件(F) 编辑(E) 格式(O) 查看(V) 帮助(H) Y3liZXJwZWFjZXtXZWxjb21lX3RvX25ld19Xb3JsZCF9

就知道这是要我们进行base64的解密 方法一(新手食用):还没学过base64的我只能百度了一下发现一个好用的base64在线加解密工具: 链接: link.https://base64.supfree.net/

| 请将要加密或解密的内容复制到以下区域                                                  |                |    |
|---------------------------------------------------------------------|----------------|----|
| cyberpeace{Welcome_to_new_World!}                                   |                |    |
| BASE64加密 BASE64解密 https://blog.csdr                                 | et/qq_43531076 |    |
| 得到的flag是: cyberpeace{Welcome_to_new_World!}<br>方法二(适合会一定Python基础的): | Ę              | 所以 |
| 1   #!/user/bin/env python                                          |                |    |

| 2 | # -*-coding:utf-8 -*-                  |                                                  |
|---|----------------------------------------|--------------------------------------------------|
| 3 | import base64                          |                                                  |
| 4 |                                        |                                                  |
| 5 | a = open(r'crypto1.txt','r')           |                                                  |
| 6 | s = a.read()                           |                                                  |
| 7 |                                        |                                                  |
| 8 | <pre>print(base64.b64decode(s)) </pre> | <pre>1   cyberpeace{Welcome_to_new_World!}</pre> |

同样也能得到flag

Web

view\_source

view\_source

| 难度系数: ◆★1.0                                            |
|--------------------------------------------------------|
| 题目来源: Cyberpeace-n3k0                                  |
| 题目描述: X老师让小宁同学查看一个网页的源代码, 但小宁同学发现鼠标右键好像不管用了。           |
| 题目场景: http://111.198.29.45:44349                       |
| 「「「」」「「」」「」」「」」「」」「」」「」」「」」「」」「」」「」」「」」                |
| 倒计时: 03:53:27 延时                                       |
| 题目附件: 暂无 https://blog.csdn.net/og_43531076             |
|                                                        |
| 由题目描述知:这是要我们查看网页的源代码<br>点击网页链接后,发现无法和题目描述一样无法右键打开网页源代码 |
| ← → C <sup>(1)</sup> 111.198.29.45:44349               |

FLAG is not here

📄 火狐官方站点 📄 bookmarks

https://blog.csdn.net/qq\_43531076

于是根据上一题

的经验百度了一下题目view source 方法一:发现只要在网页链接url前加上view-source:便可查看网页源代码

| $\leftarrow \rightarrow \mathbb{C}  \textcircled{i}  \text{wiew-source:http://111.198.29.45:44349/}$                                                                                    |
|----------------------------------------------------------------------------------------------------|
| □ 火狐官方站点 □ bookmarks                                                                                                    |
| 1 html                                                                                                    |
| 2 <html lang="en"></html>                                                                                                    |
| 3 <head></head>                                                                                                    |
| 4 <meta charset="utf-8"/>                                                                                                    |
| 5 <title>Where is the FLAG</title>                                                                                                    |
| $6 \langle head \rangle$                                                                                                    |
| $7 \langle body \rangle$                                                                                                    |
| 8 <script></td></tr><tr><td>9 document.oncontextmenu=new Function("return false")</td></tr><tr><td>10 document.onselectstart=new Function("return false")</td></tr><tr><td>11 </script> |
| 12                                                                                                    |
|                                                                                                    |
| 14 <hl>FLAG is not here</hl>                                                                                                    |
| 15                                                                                                    |

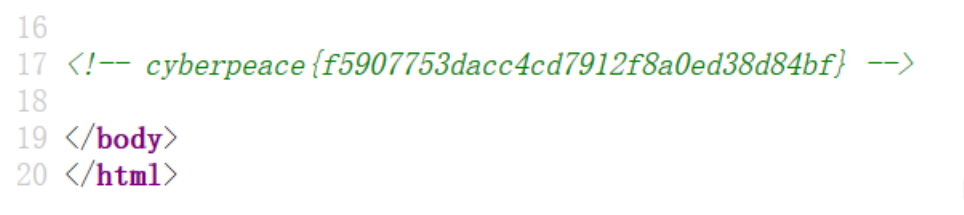

https://blog.csdn.net/qq\_43531076